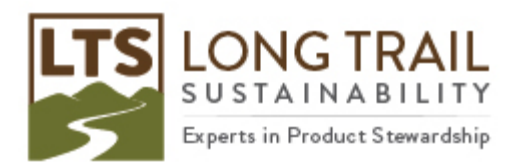

## **Renewing SimaPro**

- 1. To renew SimaPro (after receiving an email with a new registration name and code), open SimaPro. NOTE: If using a multi-user version, log-in as the manager.
- 2. Click Help/Register SimaPro.

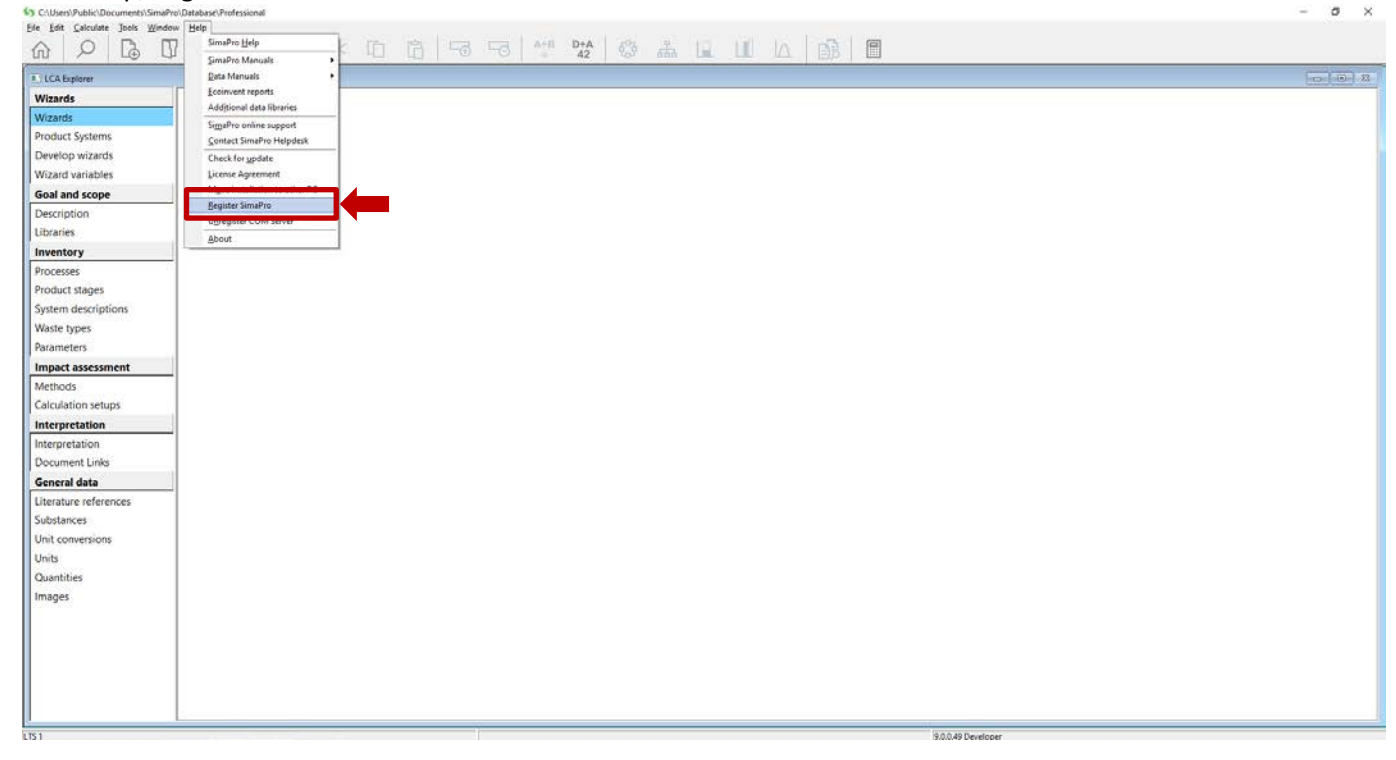

3. Read and click 'I accept these conditions.'

| License agreement                                                                                                    | × |
|----------------------------------------------------------------------------------------------------|---|
| END USER LICENSE AND SERVICE AGREEMENT of PRé ("EULA")<br>January, 2019                                                                                                    | ^ |
| <ol> <li>Licensor         <ol> <li>Licensor</li> <li>Licensor agreement is entered into by licensee ("End-User") and PRé Consultants B.V., a company organized<br/>under the laws of the Netherlands, or, if End-User is located in the United States or Canada, PRé Software<br/>Solutions B.V., a company organized under the laws of the Netherlands.</li> <li>In this EULA, PRé refers to ether PRé Consultants B.V. or PRé Software Solutions B.V., individually, and not jointly<br/>and severally, or collectively, depending on the location of the End-User.</li> </ol> </li> </ol>                                                                                                    |   |
| 2. License<br>The software provided, under which name whatsoever, and, as long as the End-User has a right to Service (as defined under section 13) any product release or service release related to such software, and documentation (the "Software") are licensed to End-User by PRé and are provided for use solely under the terms of this EULA. PRé reserves all rights not expressly granted under this EULA. PRé hereby grants to End-User a nonexclusive, non-transferable, limited license to install and use the rightfully obtained version of the Software, solely in object code format for End-User's own internal business use and without the right to sublicense ("License"). The Software may only be used for the purpose for which it is designed as described in the documentation. End-User is not entitled to split or separate, a bundle of Licenses in any way whatsoever. |   |
| 3. Standalone version<br>If PRé identifies the Software as a standalone version the End-User may install and use one (1) copy of the<br>Software within its organization. The End-User can appoint any person within the organization as a user, and can<br>change this at any time, provided that no more than one user is appointed at the same time for every License<br>obtained by the End-User and provided that the user is employed by or working on the basis of an assignment of<br>the legal entity of the End-User. If hardware is replaced by other hardware, a new activation code might be                                                                                                    | < |
| Print   Accept these conditions Cancel                                                                                                    |   |

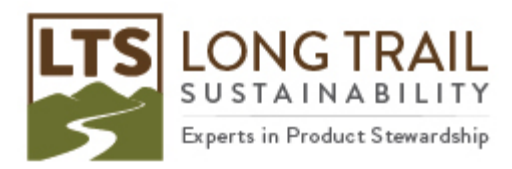

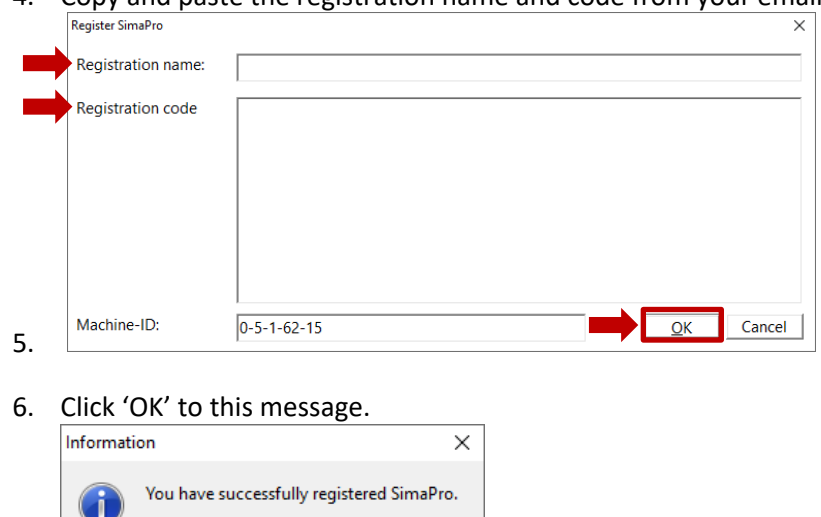

OK

4. Copy and paste the registration name and code from your email. Then click 'OK.'

 If prompted, follow on-screen instructions for activation. You will be given the option to activate online or manually and we recommend that you choose online.
 NOTE: You must be connected to the internet to activate.